# **Diário Oficial do EXECUTIVO**

## Prefeitura Municipal de Modelo - BA

Segunda-feira • 14 de dezembro de 2020 • Ano XVI • Edição Nº 1751

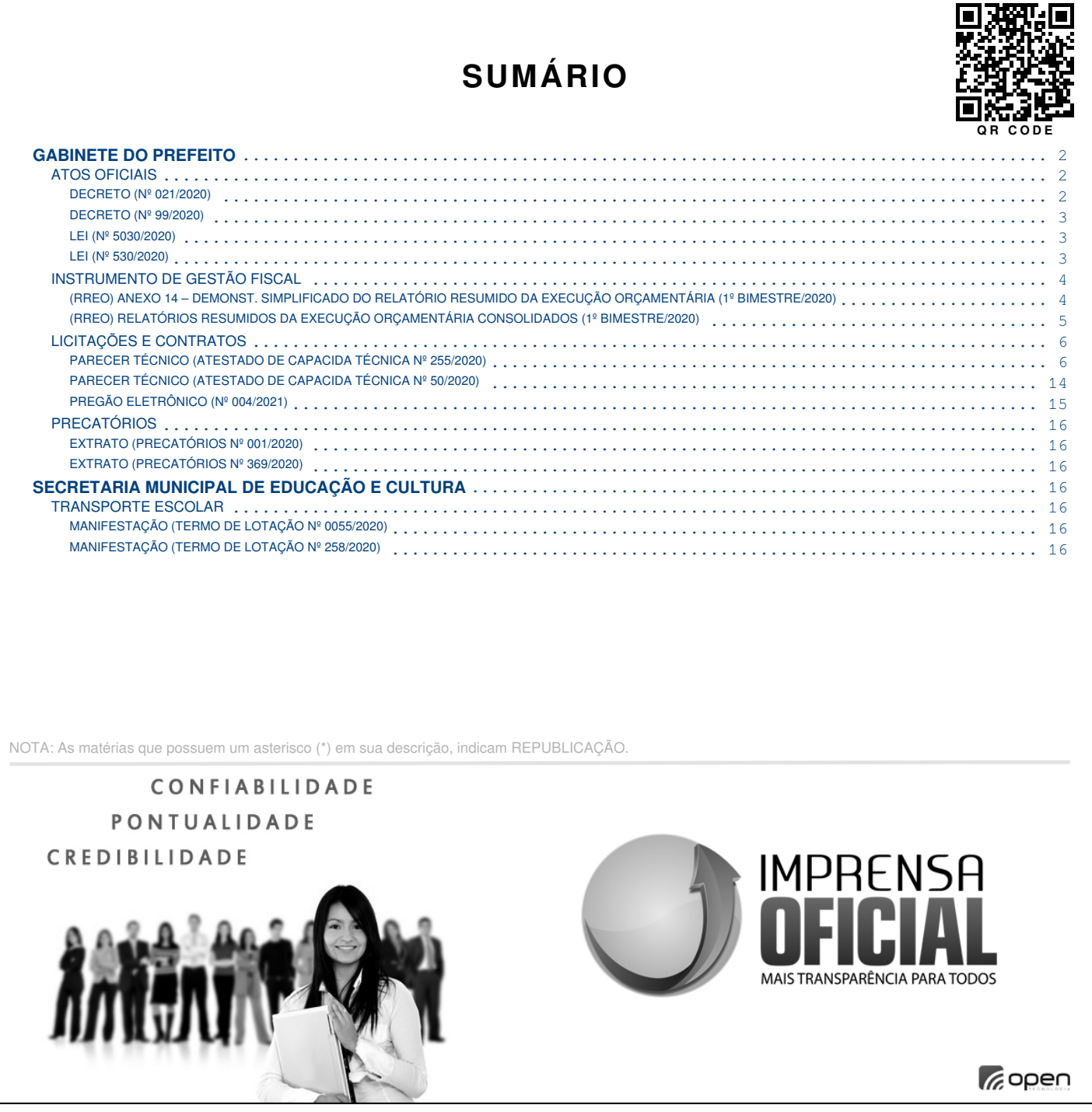

GESTOR: PATRICK COSTA

#### http://pmmodelo.imprensaoficial.org/

- CERTIFICADO DIGITALMENTE POR: AC CERTSIGN SRF ICP-BRASIL | IMPRENSAOFICIAL.ORG -

#### ÓRGÃO/SETOR: GABINETE DO PREFEITO CATEGORIA: ATOS OFICIAIS DECRETO (Nº 021/2020)

#### DECRETO (Nº 99/2020)

#### QUE A SEMA SEJA REPLETA DE ALEGRIA.

LEI (Nº 5030/2020)

Lei complementar.

LEI (Nº 530/2020)

lei complementar

Prefeitura Municipal de Modelo - BA

#### CATEGORIA: INSTRUMENTO DE GESTÃO FISCAL

(RREO) ANEXO 14 – DEMONST. SIMPLIFICADO DO RELATÓRIO RESUMIDO DA EXECUÇÃO ORÇAMENTÁRIA (1º BIMESTRE/2020)

DIA MARAVILHOSO

#### (RREO) RELATÓRIOS RESUMIDOS DA EXECUÇÃO ORÇAMENTÁRIA CONSOLIDADOS (1º BIMESTRE/2020)

#### CATEGORIA: LICITAÇÕES E CONTRATOS PARECER TÉCNICO (ATESTADO DE CAPACIDA TÉCNICA Nº 255/2020)

Bem-vindo ao Word Instruções que você pode editar, compartilhar e imprimir

Ao contrário dos antigos guias de usuários, este documento é seu para adaptar exatamente às suas necessidades. Durante a leitura, você conhecerá algumas noções básicas sobre o Word, mas este documento não serve só para ser lido. Ele também pode ser editado para você aprender na prática.

Para praticar o uso dos recursos do Word, procure o texto **Experimente** em vermelho ao longo do documento.

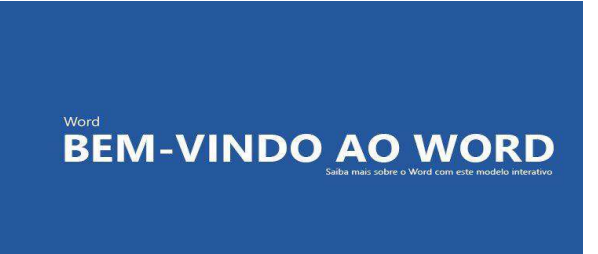

**Economia de tempo:** Se você tem apenas um minuto e deseja ver como isso funciona, assista a este Vídeo: <u>Bem-vindo ao Word</u>.

## Escreva com eloquência, com uma pequena ajuda

O Word verifica automaticamente a ortografia e a gramática e marca erros ortográficos com um sublinhado ondulado vermelho. As falhas gramaticais são marcadas com um sublinhado azul duplo.

**Experimente:** posicione o cursor no final do parágrafo e pressione Enter para iniciar um novo parágrafo. Escreva uma frase com alguns erros de ortografia ou gramaticais e pressione Enter para concluir o parágrafo.

Clique com o botão direito no texto marcado com sublinhados ou pressione F7. Escolha uma sugestão para corrigir os erros.

## Conte com o Word para contar as palavras

**Experimente:** pressione Enter após esta linha e digite algumas palavras.

A barra de status na parte inferior da janela mantém uma contagem constante de palavras no documento.

Página 2 de 7 989 palavras

## Salve para depois, acesse de onde estiver

Ao salvar este documento no OneDrive, é possível abri-lo de praticamente qualquer lugar: em um computador, tablet ou telefone. Suas alterações são salvas automaticamente.

| $\odot$                                          | Salvar como                               |                                                  |
|--------------------------------------------------|-------------------------------------------|--------------------------------------------------|
| <ul> <li>Página Inicial</li> <li>Novo</li> </ul> | L Recente                                 | 1 Dova Pasta                                     |
| 🗁 Abrir                                          | Contoso                                   |                                                  |
| Informações                                      | OneDrive – Contoso<br>CarlosL@Contoso.com | Nome ↑                                           |
| Salvar                                           | Sites – Contoso<br>CarlosL@Contoso.com    |                                                  |
| Salvar como                                      | Pessoal                                   | Formulários                                      |
| Imprimir                                         | OneDrive – Pessoal                        | Minhas Coisas                                    |
| Compartilhar                                     | carlosiima i @outtook.com                 |                                                  |
| Exportar                                         | Este PC                                   |                                                  |
| Transformar                                      |                                           |                                                  |
| Fechar                                           | Adicionar um Local                        |                                                  |
| Conta                                            | Procurar                                  |                                                  |
| Comentários                                      |                                           | Insira o nome do arquivo aqui                    |
| Opções                                           |                                           | Documento do Word (*.docx)<br><u>Mais opções</u> |

**Experimente:** selecione **Arquivo** > **Salvar Como**, depois o OneDrive e dê um nome a este documento.

Se você entrar no Office 365 em outro dispositivo, este documento estará na sua lista de arquivos recentes. É possível continuar de onde parou, mesmo que você tenha deixado o documento aberto no computador que está usando agora.

## Compartilhe e colabore

Com este documento salvo no OneDrive, é possível compartilhá-lo com outras pessoas. Elas nem precisam do Word para abri-lo.

**Experimente:** Selecione **Compartilhar** e envie um link para este documento. (Atalho de teclado: Alt+A+Z ou Alt+Z+S).

Para enviar o link, digite o endereço de email da outra pessoa ou copie o link, colando-o em uma mensagem ou chat. Se quiser que ela leia o documento, mas não edite, defina a permissão dela como somente exibição.

Se ela não tiver o Word, o documento abrirá no navegador da Web, no Word Online.

### Adicione efeitos visuais com imagens da Web

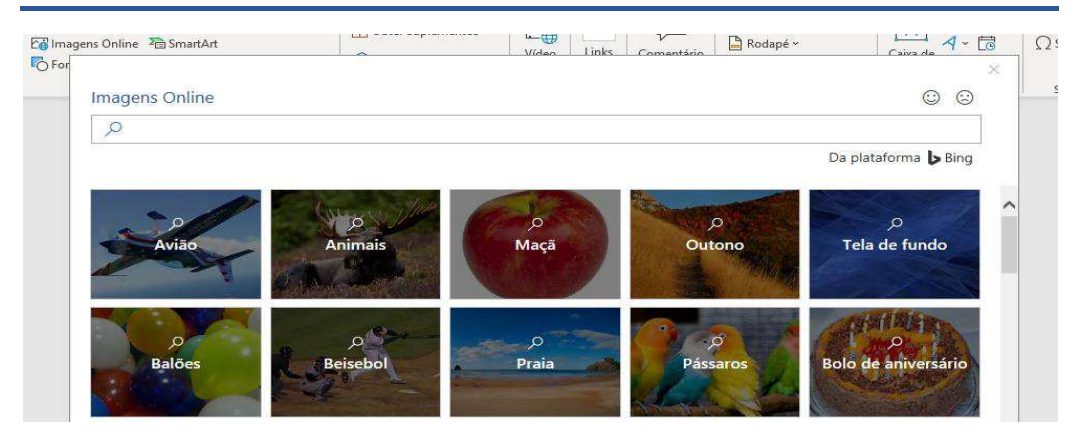

O Word funciona com o Bing para dar acesso a milhares de imagens que podem ser usadas nos seus documentos.

Experimente: pressione Enter após esta linha para criar uma linha em branco:

- **1.** Com o cursor no espaço em branco acima, vá para a guia Inserir, selecione **Imagens Online** e procure por algo, como *clip-art filhote de cachorro*.
- 2. Selecione a imagem desejada e depois Inserir.

## Formate o texto para deixar a sua mensagem mais visual

| Segoe U | I × 11                   | ~ A* A*                             | Aa~ Ao       | I≣ - I≣ - '₩ - I = = I≵↓                 | ¶ |
|---------|--------------------------|-------------------------------------|--------------|------------------------------------------|---|
| ΝI      | <u>S</u> ~ <del>ab</del> | x <sub>2</sub> x <sup>2</sup>   A ~ | <u>~ A</u> ~ | <b>■</b> = =   <b>1</b> -   <b>2</b> - ⊞ | ~ |
|         |                          | Fonte                               | E1           | Parágrafo                                | 5 |

Para formatar, selecione o texto e depois um botão na área **Fonte** ou **Parágrafo** na guia Página Inicial.

**Experimente:** selecione o texto nas linhas abaixo e escolha as opções de formatação de modo que ele seja um exemplo da formatação que descreve:

| N Negrito (atalho de teclado: Ctrl+N) |  |
|---------------------------------------|--|
| I Itálico (atalho de teclado: Ctrl+I) |  |
| Realce                                |  |
| A Cor da fonte                        |  |
| = Marcadores                          |  |
| Numeração                             |  |
|                                       |  |

**Dica profissional:** caso tenha selecionado palavras inteiras para este exercício, você notou que o Word exibiu uma pequena barra de ferramentas, com as opções de formatação de fonte?

| Seg | oe L | H        | × | 11   |                       | ~  | A^ | Α*  | Aa         | A          |
|-----|------|----------|---|------|-----------------------|----|----|-----|------------|------------|
| Ν   | I    | <u>s</u> | ~ | -аb- | <b>X</b> <sub>2</sub> | x² | L  | 7 ~ | <i>Q</i> ~ | <u>A</u> ~ |

Com isso e os atalhos de teclado, como Ctrl+N e Ctrl+l, você economiza tempo por não precisar ir para a guia Página Inicial o tempo todo.

## Faça mágica: use Estilos de Título

O título desta parte ("Faça mágica: use Estilos de Título") é semelhante a outros títulos neste documento, mas não é tão útil. Ele é formatado com as *configurações de fonte* (fonte, tamanho e cor), enquanto outros títulos são formatados com um *Estilo de Título* (Título 1, para ser mais exato).

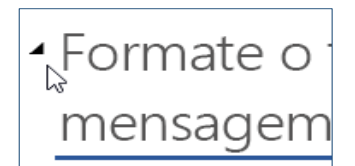

Está vendo o triangulo pequeno ao passar o mouse sobre os outros títulos?

Você pode recolher ou expandir tudo sob um título, como uma estrutura de tópicos. Mas neste não está funcionando. Vamos corrigir isso.

Experimente: aplique o estilo Título 1:

- Posicione seu cursor em alguma parte do título acima ("Faça mágica: use Estilos de Título"), mas não selecione nada.
- **2.** Na guia **Página Inicial**, localize **Estilos** e selecione **Título 1** (atalho de teclado Ctrl+Alt+1).

Pronto! Agora parece um título e também se comporta como um.

## Faça uma transformação instantânea no seu documento

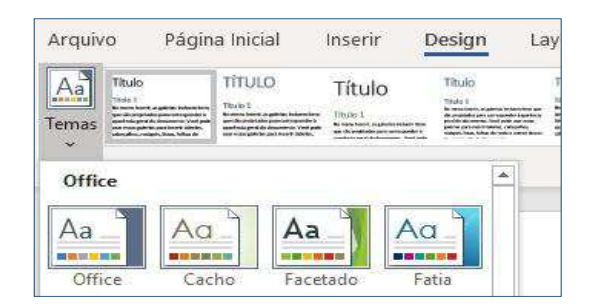

Com os conjuntos de estilos e temas você altera completamente a aparência do seu documento em um instante. Eles funcionam melhor quando o documento é formatado com estilos (portanto, é bom termos corrigido esse Estilo de Título acima).

Experimente: explore conjuntos de estilos e temas:

- Na guia Design, selecione Temas e escolha um tema no menu suspenso. Veja como a galeria de conjuntos de estilos é atualizada para refletir o tema escolhido.
- **2.** Selecione um tema desejado no menu suspenso e clique para aplicar.

### Apenas por diversão

Se você tiver um pouco mais de tempo, experimente isto.

Experimente: localizar e substituir

Pressione **Ctrl+U** e use Localizar/Substituir para substituir todas as instâncias de *Experimente* por *Eu experimentei*.

| Localizat  | Substituir | lr <u>p</u> ara |
|------------|------------|-----------------|
| ocalizar:  | Experi     | mente           |
| Localizat. | Lxpen      | mente           |
|            |            |                 |
|            | 55         |                 |

Experimente: quebrar o texto em torno de imagens

Algumas das imagens neste documento estão colocadas ao lado de um parágrafo de texto. Experimente explorar a quebra de texto: selecione a imagem aqui, vá para Formatar > Quebrar de Texto Automática e use as teclas de direção para cima/baixo para navegar pelas opções e visualizar os resultados.

| Segoe U | -   | 11              | ~ F            | A^ Aĭ | Aa~ | Ap  |
|---------|-----|-----------------|----------------|-------|-----|-----|
| NI      | s ~ | <del>əb</del> x | x <sup>2</sup> | A -   | 0.  | A ~ |

## Ajuda do Word

| 9     | Adicionar marca-d'água                    | × |
|-------|-------------------------------------------|---|
| Obte  | r Ajuda em                                |   |
| ?     | "Adicionar marca-d'água"<br>10 resultados | > |
| Local | lizar no Documento                        |   |
| a     | "Adicionar marca-d'água"<br>0 resultados  |   |

A caixa de pesquisa **Diga-me** levará você direto para os comandos e para a Ajuda no Word.

Experimente: para obter ajuda:

- 1. Vá para Pesquisar na parte superior da janela.
- 2. Digite o que você deseja fazer.

Por exemplo, digite:

- Adicionar marca-d'água para ter acesso rápido ao comando de marca d'água.
- Ajuda para acessar a ajuda do Word.
- Treinamento para ver a lista de cursos de treinamento do Word.
- Novidades para ver uma lista com as atualizações mais recentes do Word

## Compartilhe sua opinião

<u>Envie seus comentários sobre este modelo</u> para que possamos fornecer um conteúdo realmente útil. Obrigado!

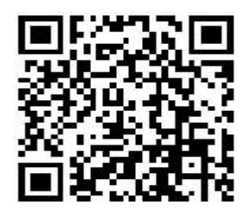

#### PARECER TÉCNICO (ATESTADO DE CAPACIDA TÉCNICA Nº 50/2020)

LKLJJL.

#### PREGÃO ELETRÔNICO (Nº 004/2021)

DIA MARAVILHOSO

Prefeitura Municipal de Modelo - BA

#### CATEGORIA: PRECATÓRIOS EXTRATO (PRECATÓRIOS Nº 001/2020)

Boas vindas!!

#### EXTRATO (PRECATÓRIOS Nº 369/2020)

Precatórios

#### ÓRGÃO/SETOR: SECRETARIA MUNICIPAL DE EDUCAÇÃO E CULTURA CATEGORIA: TRANSPORTE ESCOLAR MANIFESTAÇÃO (TERMO DE LOTAÇÃO № 0055/2020)

AMOR DE MÃE..

#### MANIFESTAÇÃO (TERMO DE LOTAÇÃO Nº 258/2020)

Transporte escolar - teste